## <u>2-1. Android【アカウントを初めて取得する場合】</u>

①「 Gmail 」アプリのアイコンをタップします。(右図)

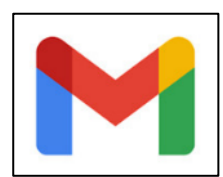

②下図が出たら[スキップ]をタップ、または左にスワイプした後、[完了]をタップします。

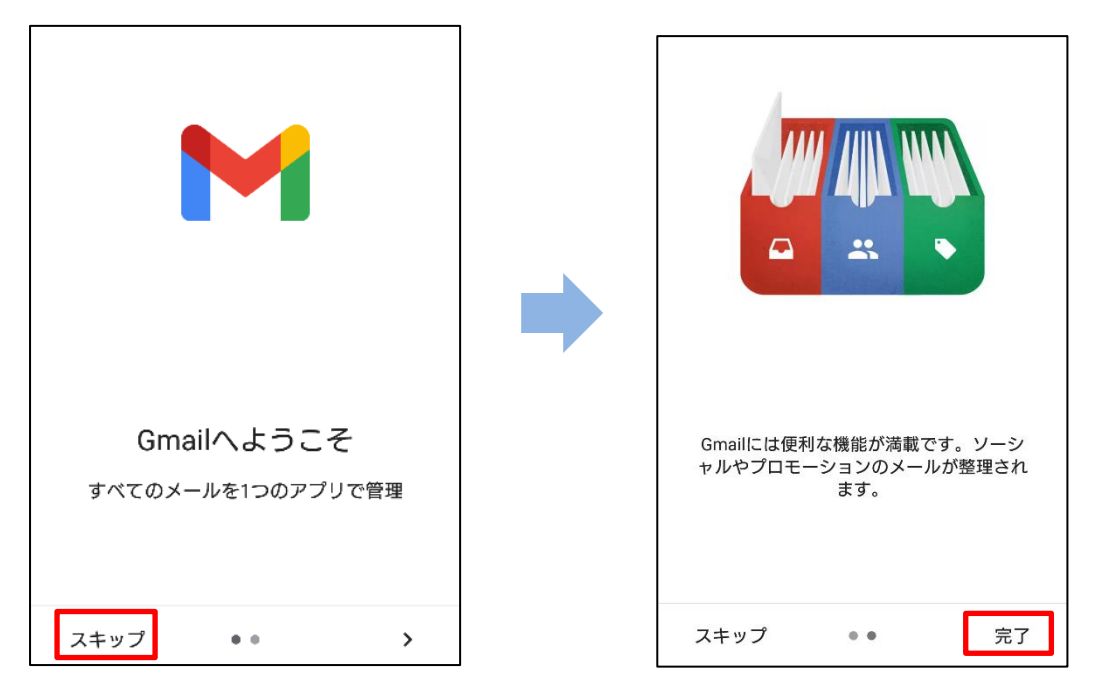

③[ メールアドレスを追加 ]をタップします。

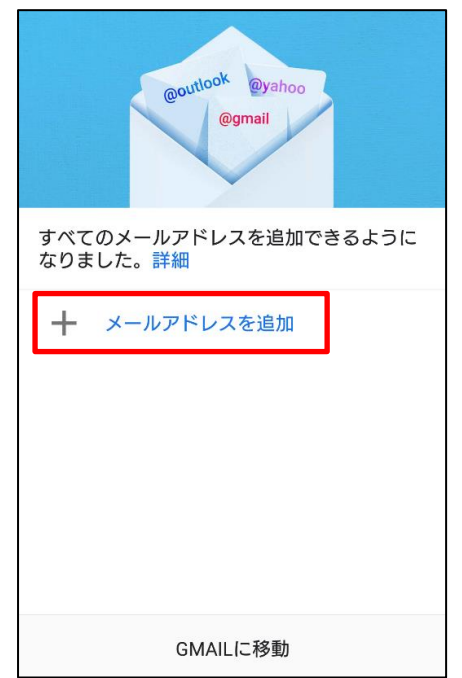

④[Google]をタップします。

| M       |                       |  |  |  |  |  |
|---------|-----------------------|--|--|--|--|--|
| メ-      | メールのセットアップ            |  |  |  |  |  |
|         |                       |  |  |  |  |  |
| G       | Google                |  |  |  |  |  |
| 0       | Outlook、Hotmail、Live  |  |  |  |  |  |
|         | Yahoo                 |  |  |  |  |  |
| E       | Exchange と Office 365 |  |  |  |  |  |
| $\succ$ | その他                   |  |  |  |  |  |
|         |                       |  |  |  |  |  |

⑤「 メールアドレスまたは電話番号 」欄へ、大学から配布されたメールアドレスを入力し[次へ]をタップします。

| Google                      |  |  |  |  |  |
|-----------------------------|--|--|--|--|--|
| ログイン                        |  |  |  |  |  |
| Google アカウントでログインしましょう。 ヘルプ |  |  |  |  |  |
| メールアドレスまたは電話番号              |  |  |  |  |  |
| ***** @uni.mejiro.ac.jp     |  |  |  |  |  |
| メールアドレスを忘れた場合               |  |  |  |  |  |
|                             |  |  |  |  |  |
|                             |  |  |  |  |  |
|                             |  |  |  |  |  |
| アカウントを作成 次へ                 |  |  |  |  |  |

⑥新しく設定したパスワードを入力し[次へ]をタップします。

| Google            |    |  |  |  |  |
|-------------------|----|--|--|--|--|
| ようこそ              |    |  |  |  |  |
| @uni.mejiro.ac.jp |    |  |  |  |  |
| ┌ パスワードを入力 ────   |    |  |  |  |  |
| •••••             | Ø  |  |  |  |  |
| □ パスワードを表示します     |    |  |  |  |  |
|                   |    |  |  |  |  |
|                   |    |  |  |  |  |
|                   |    |  |  |  |  |
| パスワードをお忘れの場合      | 次へ |  |  |  |  |

⑦アカウントに電話番号を追加するか聞かれます。任意ですが、ここでは [ スキップ ] をタップします。

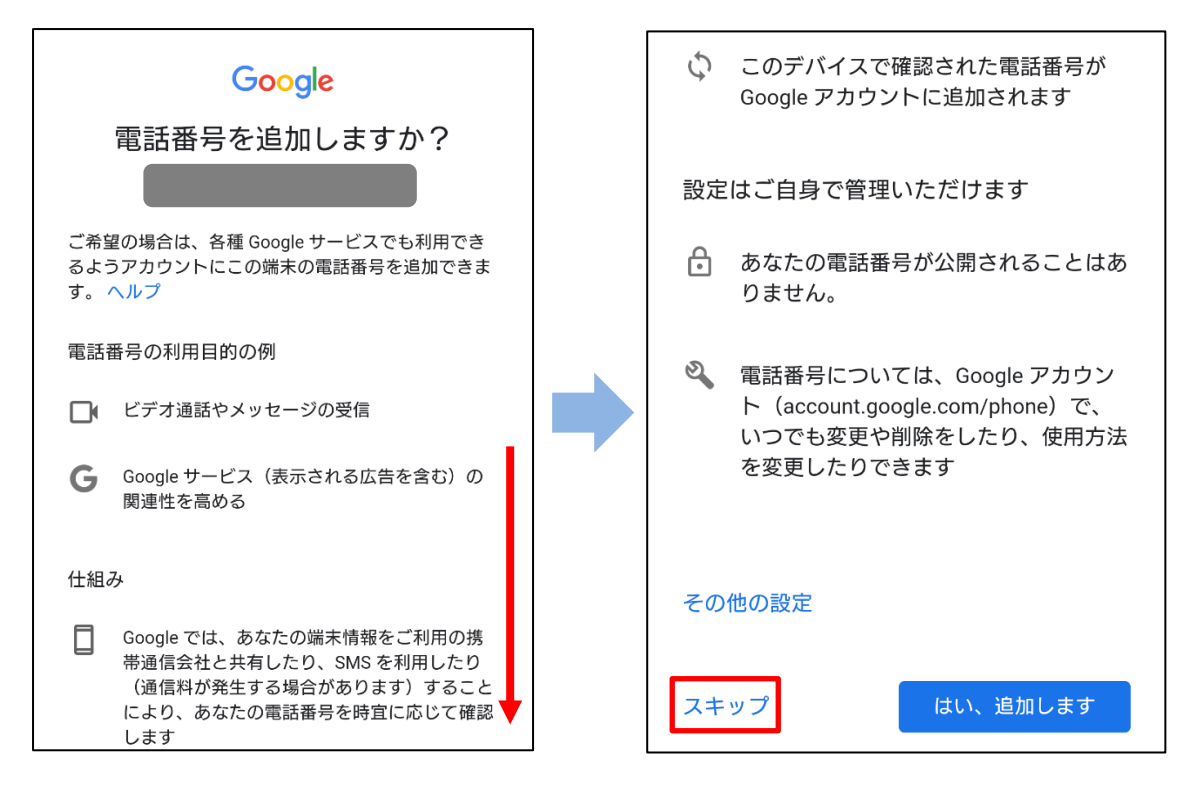

目白大学 2021 年版「キャンパスリテラシー入門」

⑧下記画面が表示されたら、「利用規約」および「プライバシーポリシー」を確認し、[同意する]をタップします。

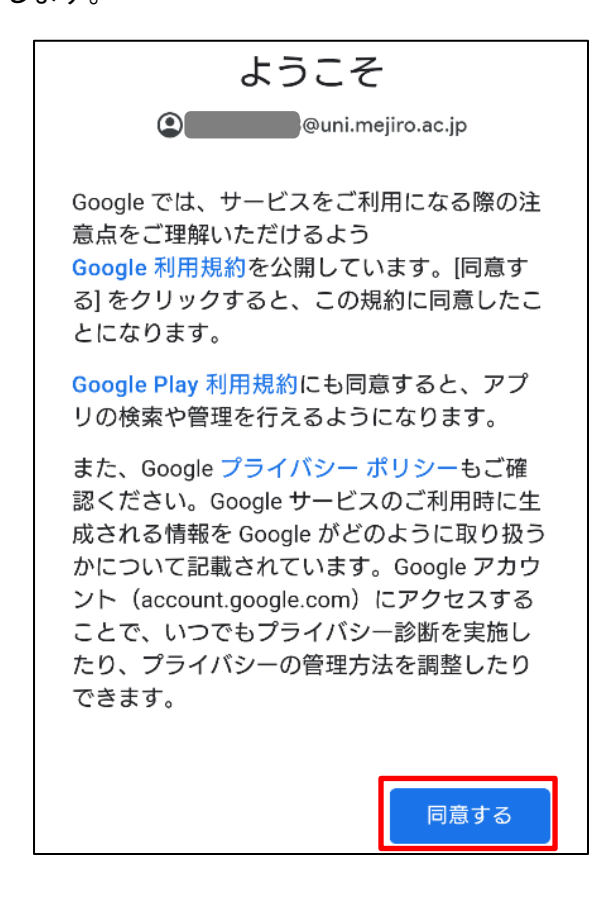

⑨下記画面が表示されたら、Google ドライブへのバックアップを[無効]にし[同意する]をタップします。

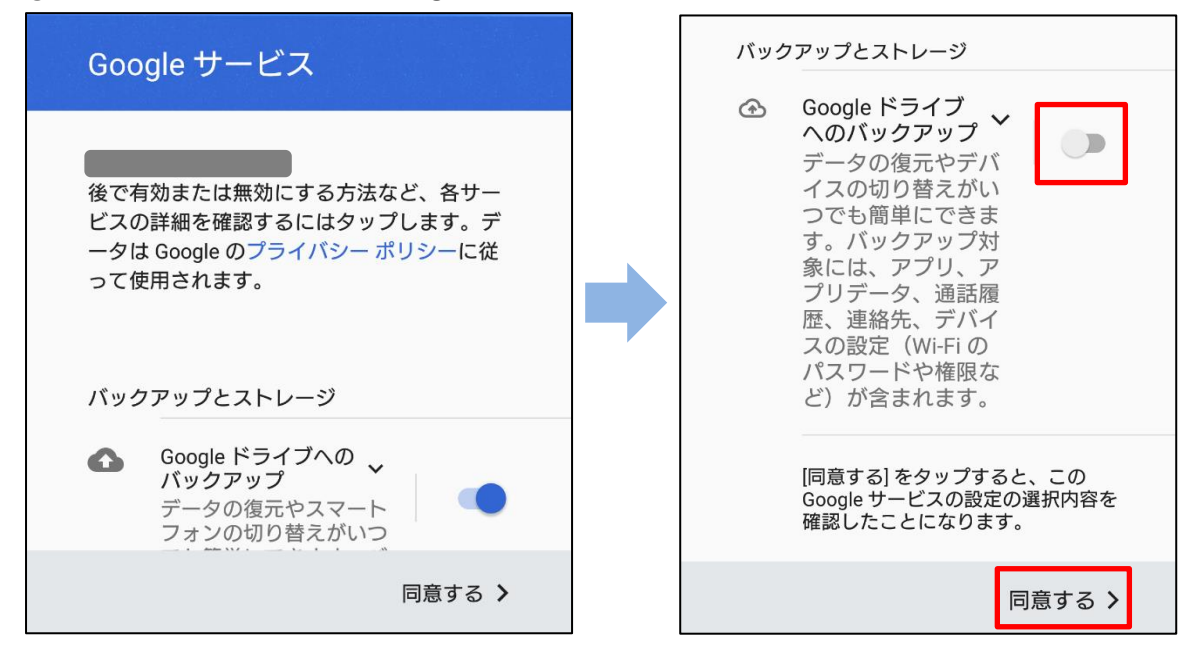

目白大学 2021 年版「キャンパスリテラシー入門」

⑩メール画面を開き、メールアドレスが登録されていることを確認し、[GMAILに移動]を選択します。

| @outlook @yahoo<br>@gmail        |  |  |  |  |  |
|----------------------------------|--|--|--|--|--|
| すべてのメールアドレスを追加できるように<br>なりました。詳細 |  |  |  |  |  |
| 目白太郎<br>@uni.mejiro.ac.jp        |  |  |  |  |  |
| + 他のメールアドレスを追加                   |  |  |  |  |  |
|                                  |  |  |  |  |  |
|                                  |  |  |  |  |  |
| GMAILに移動                         |  |  |  |  |  |

①手順②と同じ画面が表示されたら[スキップ]をタップ、または左にスワイプした後、[完了]をタップ します。次に、Gmailの同期設定の確認を行います。

受信トレイ画面の左上[三]をタップし、メニュー下部の[設定]をタップします。

|      | メールを検索 t                                                        | Gm       | ail       |   |       |           | 重要          |
|------|-----------------------------------------------------------------|----------|-----------|---|-------|-----------|-------------|
| 受信トレ | 1                                                               |          | すべての受信トレイ |   |       |           | 送信トレイ       |
| G    | Gmail チーム 3月19日   新しい受信トレイを使用するためのヒント 人郎 さん、こんにちは。Gmail の受信トレ 人 |          | 受信トレイ     | 2 | 3月19日 | D         | き書不         |
| 6    | Gmail チーム 3月19日                                                 | すべて      | のラベル      |   | 3月19日 | $\square$ | すべてのメール     |
|      | <b>どこでも Gmail を最大限に活用</b><br>太郎 さん、こんにちは。 公式 Gmail アプリ 分        |          | スター付き     |   | ☆     | ()        | 迷惑メール       |
|      |                                                                 | U        | スヌーズ中     |   |       |           | ゴミ箱         |
|      |                                                                 | $\Sigma$ | 重要        |   |       | GOOG      | iLE アプリ     |
|      |                                                                 | ⊳        | 送信済み      |   |       |           | カレンダー       |
|      |                                                                 |          | 送信トレイ     |   |       | 0         | 連絡帳         |
|      |                                                                 | D        | 下書き       |   |       |           | 設定          |
|      | +                                                               |          | すべてのメール   | 2 | +     | ?         | ヘルプとフィードバック |

目白大学 2021 年版「キャンパスリテラシー入門」

①下記画面が表示されたら、「追加したメールアドレス(\*\*\*\*\*@uni.mejiro.ac.jp)」をタップします。

| ← 設定              | : |
|-------------------|---|
| 全般設定              |   |
| @uni.mejiro.ac.jp |   |
| アカウントを追加          |   |
|                   |   |

③下記画面が表示されたら下へスワイプし、「Gmailの同期」にチェックが入っていることを確認します。同期の設定をしない場合は、アプリを開き手動で更新することでメールを受信できます。また、通知は届かなくなります。

以上でアカウントの設定は終了です。

| ← @uni.mejiro :           | ← @uni.mejiro :                                          |  |  |  |  |
|---------------------------|----------------------------------------------------------|--|--|--|--|
| アカウント                     | OFF                                                      |  |  |  |  |
| ご利用の Google アカウントの管理を行えます | アクションの提案                                                 |  |  |  |  |
| 受信トレイ                     | 返信とフォローアップ                                               |  |  |  |  |
| 受信トレイの種類<br>既定の受信トレイ      | 受信トレイのヒント                                                |  |  |  |  |
|                           | 受信トレイのヒントの設定                                             |  |  |  |  |
| 受信トレイのカテゴリ<br>メイン         | データ使用量                                                   |  |  |  |  |
| 通知                        | Gmailの同期 🖌 🗹                                             |  |  |  |  |
| 通知<br>すべて                 | 同期するメールの日数<br>30日                                        |  |  |  |  |
| 受信トレイの通知<br>最初の新着メールのみ通知  | 添付ファイルのダウンロード<br>Wi-Fi接続時に最近のメールの添付ファイルを自動的 ✓<br>にダウンロード |  |  |  |  |
| ラベルの管理                    | 画像                                                       |  |  |  |  |
| 通知を管理する                   | 外部画像を常に表示する                                              |  |  |  |  |